# Les touches de navigation

• Ferme les menus et les boîtes de dialogue affichés à l'écran. Interrompt également les calculs en cours.

• Ouvre l'application Brouillon (Scratchpad)qui permet d'effectuer des calculs rapides.

Déplace le curseur dans le champ de saisie suivant.
Affiche les variables

stockées.

# Les touches mathématiques et numériques

|              | TI- <i>?1<b>Spire CX</b></i> | CAS    |
|--------------|------------------------------|--------|
| <b>A</b>     |                              | 41     |
| Scratch      | oad 🛛 🖉 Classeurs            |        |
| A Calculs    | Nouveau                      |        |
| B Graphiqu   | es 🛛 🛛 Mes class             | eurs   |
|              | III Récents ▶                |        |
|              | 🚺 Courant                    |        |
|              | S Réglages                   |        |
| ×            |                              |        |
|              |                              | _      |
|              | , ir                         |        |
| esc          | · )                          | ଘon    |
| save         |                              | + page |
|              | ' 🛎 ' 💾                      | doc    |
|              |                              |        |
| tab          |                              | men    |
|              | DY                           |        |
|              | APS sto+                     | clear  |
| ctrl 0       | shit var                     |        |
| Trial C      |                              |        |
| المتتحية الم |                              |        |
|              | 4 5 6                        | × - 1  |
|              |                              |        |
| e* 10*       |                              | •      |
|              | capture ans                  |        |
|              | 0                            | enter  |
|              |                              |        |
|              |                              | G m    |
|              |                              |        |
|              |                              |        |
|              |                              | U +    |
|              |                              |        |
|              |                              |        |
| 4            | TEXAS INSTRUMENTS            |        |

## Les touches de navigation

• Allume l'unité puis permet d'afficher le

- menu d'accueil.
- Ouvre le menu des outils.
  - Affiche le menu de
- l'application.

## Le pavé tactile

S'utilise comme sur un ordinateur portable. Les bords extérieurs s'utilisent comme les flèches (droite, gauche, haute et basse).

# Les touches alphabétiques

# **Quelques commandes**

ctrl esc / [ʰ] Annule la dernière commande Envoie dans l'application suivante ctrl tab lors d'un partage d'écran Affiche un écran d'options ctrl menu E, d'outils de l'application courante ctrl ou Insère une nouvelle page. ctrl doc 🗸

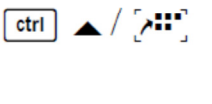

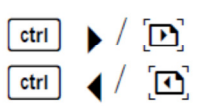

Monte dans la hiérarchie de la page vers la table des pages de la table vers « Mes Classeurs »

Descend dans la hiérarchie de « Mes Classeurs » vers la table de la table des pages vers la page courante

- Affiche la page suivante
- Affiche la page précédente

#### 1) Le brouillon « Scratchpad »

Cette application permet un accès instantanné aux ressources les plus courantes sans avoir à ouvrir un classeur. On peut effectuer de manière immédiate des calculs ou réaliser un graphe.

**Calculs algébriques :** 

a) Résoudre une équation :

$$solve(x^2 - 3 = 0, x)$$
  $x = -\sqrt{3} \text{ or } x = \sqrt{3}$ 

b) Résoudre une inéquation

$$\operatorname{solve}(x^2 - 3 \ge 0, x)$$
  $x \le \sqrt{3} \text{ or } x \ge \sqrt{3}$ 

Si on souhaite obtenir des valeurs approchées, il suffit ensuite de taper ctrl enter

solve
$$(x^2 - 3 = 0, x)$$
  
 $x = -1.73205 \text{ or } x = 1.73205$   
solve $(x^4 + 1 \ge 0, x)$  true

La réponse « true » signifie que l'expression est toujours positive.

c) Résoudre un système linéaire

solve 
$$\begin{pmatrix} 2 \cdot x + 3 \cdot y = 5 \\ 3 \cdot x - y = 2 \end{pmatrix}$$
  $x=1 \text{ and } y=1$ 

Les fonctions :

| a) | Définir une fonction                                           |             |
|----|----------------------------------------------------------------|-------------|
|    | $f(x) = x^2 - 4$                                               | Termine     |
| b) | Calculer une valeur                                            |             |
|    | <b>/</b> (3)                                                   | 5           |
| c) | Déterminer des antécédents                                     |             |
|    | solve(f(x)=5,x)                                                | x=-3 or x=3 |
| d) | Dériver                                                        |             |
|    | $\frac{d}{dx}(f(x))$                                           | $2 \cdot x$ |
| e) | Etudier le signe de la dérivée                                 |             |
| ~) | $\operatorname{solve}\left(\frac{d}{dx}(f(x)) \ge 0, x\right)$ | <i>x</i> ≥0 |

f) Tracer son graphe

Il faut taper ctrl fleche droite Il tapera ctrl fleche gauche pour revenir au scratchpad. Dans la barre de saisie on écrit

$$\mathbf{f1}(x) = \mathbf{f}(x)$$

Il suffit de faire ctrl G pour cacher ou faire apparaître la fenêtre de saisie.

Il suffit de faire ctrl T pour cacher ou faire apparaitre le tableau de valeurs.

Pour faire apparaitre un menu conceptuel, il suffit de faire ctrl menu après avoir placé la souris sur l'objet. On peut alors changer la fenêtre d'affichage, analyser la représentation graphique (minimum, maximum ...)...

#### 2) Utiliser un classeur

Un classeur contient des activités qui contiennent différentes pages.

Pour naviguer dans le classeur, il suffit de faire :

faire ctrl fleche du haut pour afficher toutes les activités et toutes les pages, on peut ensuite en sélectionner une. faire ctrl fleche droite pour selectionner la page suivante dans la même activité

faire ctrl fleche gauche pour selectionner la page précedente dans la même activité

### 1) Etude d'une fonction

taper sur pour aller sur l'écran d'accueil et selectionne « Nouveau classeur » puis « Ajouter editeur de mathématiques ».

Dans l'éditeur de mathématiques, on peut taper du texte comme dans n'importe quel éditeur :

## Etude de fonction :

Mais aussi des formules mathématiques, qui comme dans le scratchpad, seront interprétées. Pour écrire des formules mathématiques, il faut d'abord ouvrir une boite avec la commande ctrl M

$$f(x) = \frac{1}{2} - 3x + 4$$

ensuite, quand on valide, la formule est interprétée :

 $\mathbf{f}(x) := x^2 - 3 \cdot x + 4 \cdot Terminé$ 

A vous de jouer : Réaliser la page suivante que vous pourrez améliorer tout au long de l'année...

## Etude de la fonction : $f(x) = x^4 - 16 \cdot Terminé$

La valeur en  $\mathbf{a} := 3 \cdot 3$  est  $\mathbf{f}(\mathbf{a}) \cdot 65$ 

Les antécédents de **b**:=65 · 65 sont solve $(\mathbf{f}(x)=\mathbf{b},x)$  · x=-3 or x=3

Sa dérivée est  $\mathbf{g}(x) := \frac{d}{dx} (\mathbf{f}(x)) \cdot Terminé \quad \mathbf{g}(x) \cdot 4 \cdot x^3$ 

Les racines de la dérivée sont solve(g(x)=0,x) + x=0

La dérivée est positive si solve $(\mathbf{g}(x) \ge 0, x) + x \ge 0$  et négative sinon.

L'équation de la tangente en  $\mathbf{a} \cdot 3$  est  $\mathbf{h}(x) := \mathbf{g}(\mathbf{a}) \cdot (x - \mathbf{a}) + \mathbf{f}(\mathbf{a}) \cdot Termine \mathbf{h}(x) \cdot 108 \cdot x - 259$ 

Une primitive de f est  $\int \mathbf{f}(x) \, dx \cdot \frac{x^5}{5} = 16 \cdot x$ 

L' intégrale entre c:=1  $\leftarrow$  1 et d:=3  $\leftarrow$  3 vaut  $\begin{bmatrix} \mathbf{d} \\ \mathbf{f}(x) \ \mathbf{d}x \\ \mathbf{c} \end{bmatrix} = \frac{82}{5}$ 

Changer l'expression de f et comme vous pouvez le constater, c'est magique, la page s'adapte...

## 2) Le graphe de la fonction et le tableau de valeurs

Taper ctrl doc pour ajouter une nouvelle pag et chosir « Ajouter l'application graphique ».

Dans la barre de <u>saisie</u> on écrit  $\mathbf{f1}(x) = \mathbf{f}(x)$ 

Il suffit de faire ctrl G pour cacher ou faire apparaitre la fenêtre de saisie.

Il suffit de faire ctrl T pour cacher ou faire apparaitre le tableau de valeurs.

Pour faire apparaitre un menu conceptuel, il suffit de faire <u>ctrl menu</u> après avoir placé la souris sur l'objet. On peut alors changer la fenêtre d'affichage, analyser la représentation graphique (minimum, maximum ...)...

### **3)** Une suite définie explicitement $u_n = f(n) \quad \forall n \in \mathbb{N}$

Taper ctrl doc pour ajouter une nouvelle pag et chosir « Ajouter l'application graphique ». Dans la barre de saisie, on fait ctrl menu pour faire apparaitre un menu conceptuel et on choisi « type de graphique » puis « suite ». On peut alors saisir :

 $\begin{array}{|} u 1(\mathbf{n}) = \mathbf{f}(\mathbf{n}) \\ Valeurs initiales := 0 \\ 1 \le \mathbf{n} \le 20 \\ nstep = 1 \end{array}$ 

Il suffit de faire ctrl T pour cacher ou faire apparaitre le tableau de valeurs.

#### 4) Une suite définie par récurrence $u_0 = 3$ et $u_{n+1} = f(u_n)$

Taper ctrl doc pour ajouter une nouvelle page et chosir « Ajouter l'application graphique ». Dans la barre de saisie, on fait ctrl menu pour faire apparaitre un menu conceptuel et on choisi « type de graphique » puis « suite ». On peut alors saisir :

 $\begin{cases} u1(n)=f(u1(n-1)) \\ Valeurs initiales:=3 \\ 1 \le n \le 20 \text{ nstep}=1 \end{cases}$ Il suffit de faire ctrl T pour cacher ou faire apparaître le tableau de valeurs.

Pour obtenir un graphe en « escalier » il faut faire ctrl menu sur un des points de la suite pour faire apparaitre le menu conceptuel et choisir « Atributs » et faire dérouler le menu jusqu'à

#### Votre classeur possède alors une seule activité qui contient quatre pages :

- ✓ Etude de fonction f
- $\checkmark$  Son graphe et son tableau de valeurs
- ✓ La suite  $u_n = f(n)$  avec son graphe et son tableau de valeurs
- ✓ La suite  $u_{n+1} = f(u_n)$  avec son graphe et son tableau de valeurs

Cela suffit pour commencer mais vous pouvez maintenant l'enrichir avec ce que vous voulez, par exemple une nouvelle page « Editeur de mathématiques » dans laquelle vous pouvez écrire un résumé du cours ©